HOSPITAL DAS CLÍNICAS DA FACULDADE DE MEDICINA DE BOTUCATU - UNESP Av. Prof. Mário Rubens Guimarães Montenegro, s/n - Unesp Campus de Botucatu | CEP: 18618-687 - Botucatu - São Paulo - Brasil | Tel.: (14) 3811-6004 - (14) 3811-6000

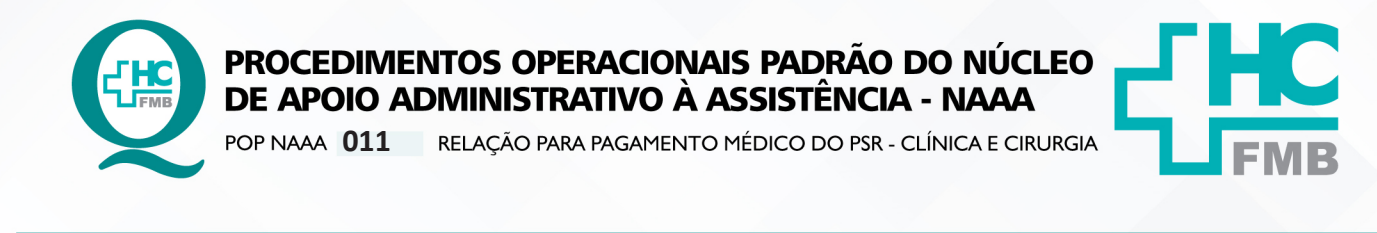

| POP NAAA | 011 | - PÁG.: | 1/3 | EMISSÃO:     | 02/09/2022 | <b>REVISÃO Nº</b> |   |
|----------|-----|---------|-----|--------------|------------|-------------------|---|
|          |     |         | •   | ET 1100/ (O. |            |                   | • |

#### 1. OBJETIVO:

Cadastrar a relação de médicos e seus respectivos plantões realizados nos consultórios da clínica e cirurgia do PSR durante o mês corrente, para o Departamento de Gestão de Pessoas providenciar os pagamentos.

# 2. ABRANGÊNCIA:

Equipe do Núcleo de Apoio Administrativo à Assistência.

# 3. MATERIAL E DOCUMENTOS NECESSÁRIOS:

Computador com acesso ao Forponto e listas de presença com as assinaturas dos médicos.

# 4. **PROCEDIMENTOS**

4.1. Recolher no primeiro dia útil do mês, as listas de presença dos médicos pertencentes a Clínica (As listas ficam na sala do plantão médico dos consultórios do PSR, na lateral do armário);

4.2. Acessar o sistema conectahcforponto localizado na área de trabalho dos computadores da secretaria do PSR;

4.3. Inserir o login e senha disponibilizado conforme autorização de acesso;

| 4.4. Acessar o plar  | itao (figura 1); |         |        |
|----------------------|------------------|---------|--------|
| Aplicativos ForPonto |                  |         | ×      |
| L ForPonto           | Hora Extra       | Plantão | X Sair |
|                      |                  |         |        |

# Figura 1: Página inicial do conectahc

4.5. Acessar na lateral esquerda da tela, Rotina, cadastro de plantões (figura 2);

| 🕑 Plantão Médico                         |                     |  |
|------------------------------------------|---------------------|--|
| Rotina Cadastro Pesquisas Relatórios Sis | ma Utilitários Sair |  |
| Cadastro dos Plantões                    |                     |  |
| Assinatura dos Plantões                  |                     |  |
| Assinatura dos Plantões - ForPonto       |                     |  |
| Ajuste dos Plantões Assinados            |                     |  |
| Fechamento dos Plantões                  |                     |  |
| Cadastro Plantões Extra Fameso           |                     |  |
|                                          |                     |  |

# Figura 2: Página inicial do cadastro de plantões

Aprovação da Gerência de Núcleo: Enf.ª Janaina Cristina Celestino Santos

Assessoria do Núcleo de Gestão da Qualidade - Gestão 2022

HOSPITAL DAS CLÍNICAS DA FACULDADE DE MEDICINA DE BOTUCATU - UNESP Av. Prof. Mário Rubens Guimarães Montenegro, s/n - Unesp Campus de Botucatu | CEP: 18618-687 - Botucatu - São Paulo - Brasil | Tel.: (14) 3811-6004 - (14) 3811-6000

| <b>FINE</b> | PRC<br>DE | DCEDIM<br>APOIO | ENTOS<br>ADMIN | OPERACIO<br>IISTRATIVO | onais padr<br>) à assistêr | ão do núci<br>NCIA - NAAA |       | <b>JHC</b> |  |
|-------------|-----------|-----------------|----------------|------------------------|----------------------------|---------------------------|-------|------------|--|
|             | POP       | NAAA 011        | RELAÇ          | ao para pagam          | 1ENTO MÉDICO DO            | PSR - CLINICA E CIRI      | URGIA | LFMB       |  |
| POP NAAA    | 011       | - PÁG.:         | 2/3            | EMISSÃO:               | 02/09/2022                 | <b>REVISÃO Nº</b>         | ÷     |            |  |

4.6. Selecionar o período em que será o fechamento e o departamento: Pronto Socorro HC – Clínico ou Pronto Socorro HC – cirurgia (figura 3);

| Plantão Médico - [Cadastro de Plantões]                         | – ø × |
|-----------------------------------------------------------------|-------|
| 🛞 Rotina Cadastro Pesquisas Relatórios Sistema Utilitários Sair | _ 8 > |
| Plantões                                                        |       |
| Dia: Plantonista: Tipo de Plantão:                              |       |
| 🖫 Dados 🔗 Resumo 🗆 Filtra o plantonista selecionado             |       |
|                                                                 |       |
| Plantšes/Årea<br>Cadatrados                                     |       |

#### Figura 3: Período e clínica

4.7. Selecionar as datas, os nomes dos plantonistas e o período (diurno ou noturno) que foram realizados os plantões durante o mês (figura 4);

| Plan                  | ntões        | Período Válido:<br>01/08/2022 a 31/08/2022<br>Clínica / departamento:<br>TIME DE RESPOSTA RÁP | 2<br>:<br>1DA       | •        | 0<br>0<br>39 | Sair        |            |  |
|-----------------------|--------------|-----------------------------------------------------------------------------------------------|---------------------|----------|--------------|-------------|------------|--|
| Dia:<br>01<br>08/2022 | Plantonista: |                                                                                               | Tipo de Plantã<br>• | D:       | •            | Cadastrar)  |            |  |
| Dados                 | Resumo       | Filtra o plantonista se                                                                       | elecionado          |          |              |             |            |  |
| Figu                  | ra 4: Data   | a, plantonist                                                                                 | a e perío           | do       |              |             |            |  |
|                       | 4.8. Segu    | uir com o cao                                                                                 | dastro de           | todos o  | s plantõ     | es realizad | os no mês; |  |
|                       | 4.9. Imp     | rimir uma có                                                                                  | pia para            | arquivar | e fecha      | r o sistema | ).         |  |
|                       |              |                                                                                               | pia para            | arquitar | 0.00110      |             | ••         |  |
|                       |              |                                                                                               |                     |          |              |             |            |  |
|                       | CONTIN       | GÊNCIAS:                                                                                      |                     |          |              |             |            |  |
|                       | Não so a     | nlica                                                                                         |                     |          |              |             |            |  |
|                       |              | ipiica.                                                                                       |                     |          |              |             |            |  |
|                       |              |                                                                                               |                     |          |              |             |            |  |
|                       | OBSERV       | AÇÕES:                                                                                        |                     |          |              |             |            |  |
|                       | Não so o     |                                                                                               |                     |          |              |             |            |  |
|                       | Nao se a     | iplica.                                                                                       |                     |          |              |             |            |  |
|                       |              |                                                                                               |                     |          |              |             |            |  |
|                       |              |                                                                                               |                     |          |              |             |            |  |

7.1. Autores / Colaboradores – Fernanda Bronzato Alho e Roberta Ariane de Lima Corrêa

7.2. Revisores -

# 8. REFERÊNCIAS BIBLIOGRÁFICAS:

Não se aplica.

Aprovação da Gerência de Núcleo: Enf.ª Janaina Cristina Celestino Santos

Assessoria do Núcleo de Gestão da Qualidade - Gestão 2022

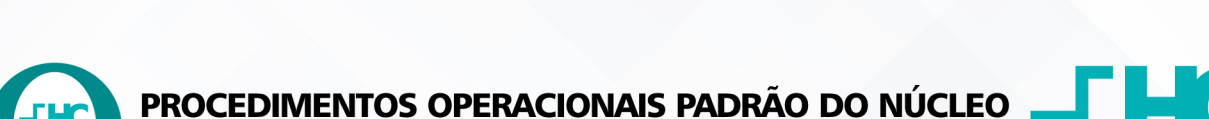

POP NAAA 011 RELAÇÃO PARA PAGAMENTO MÉDICO DO PSR - CLÍNICA E CIRURGIA

DE APOIO ADMINISTRATIVO À ASSISTÊNCIA - NAAA

POP NAAA 011

- PÁG.: 3/3

EMISSÃO: 02/09/2022 REVIS

**REVISÃO Nº** 

:

# 9. TERMO DE AUTORIZAÇÃO DE DIVULGAÇÃO ELETRÔNICO E APROVAÇÃO DE DOCUMENTO

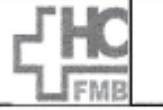

HOSPITAL DAS CLÍNICAS FACULDADE DE MEDICINA DE BOTUCATU NÚCLEO DE GESTÃO DA QUALIDADE Av. Professor Mário Rubens Guimacises Montenegro, sin CEP 18618-467 – Botucatu – São Paulo – Brasil Tel. (14) 3811-6218 / (14) 3811-6215 – E-mail <u>qualidade hotmbrituresp.br</u>

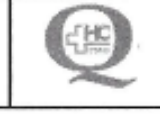

TERMO DE AUTORIZAÇÃO DE DIVULGAÇÃO ELETRÔNICA E APROVAÇÃO DE DOCUMENTO

#### 1. IDENTIFICAÇÃO DO DOCUMENTO

1.1.Título: POP NAAA 011 - RELAÇÃO PARA PAGAMENTO MÉDICO DO PSR - CLÍNICA E CIRURGIA

1.2. Área Responsável: NÚCLEO DE APOIO ADMINISTRATIVO À ASSISTÊNCIA – NAAA

1.3. Data da Elaboração: 02/09/2022 Total de páginas: 03 Data da Revisão: \_\_\_\_\_

Número da Revisão:

1.4. Autorização de Divulgação Eletrônica do Documento e Consentimento de Exposição de dados (nome completo e número de registro profissional) durante a vigência do documento:

Eu, como autor e/ou revisor do documento citado, aprovo e autorizo a divulgação eletrônica do mesmo:

| SETOR | ASSINATURA                                                         |
|-------|--------------------------------------------------------------------|
| NAAA  | Bonerta Linia<br>Coorde a na do Nacieo de<br>Coorde a do Nacieo de |
| NAAA  | Furnanda B. alle                                                   |
|       |                                                                    |
|       | SETOR<br>NAAA<br>NAAA                                              |

2. DECLARAÇÃO DE CIÊNCIA, APROVAÇÃO DE DOCUMENTO E CONSENTIMENTO DE EXPOSIÇÃO DO NOME COMPLETO (DURANTE O PERÍODO DE VIGÊNCIA DO DOCUMENTO):

Declaro que estou ciente e aprovo o conteúdo do documento: POP NAAA 011 - RELAÇÃO PARA PAGAMENTO MÉDICO DO PSR - CLÍNICA E CIRURGIA

Também autorizo a exposição do meu nome completo.

| Data: RR912 | Assinatura:      | Enfa Mieland | Diana Leizatto Santos<br>Liona da da martas |
|-------------|------------------|--------------|---------------------------------------------|
|             | Gerência: Janaír | na Cristina  | Celestino Santos                            |
|             |                  | 6            |                                             |

Aprovação da Gerência de Núcleo: Enf.ª Janaina Cristina Celestino Santos